# **Visual Studio Code**

- description :
- author :
- email : dhan@repia.com
- lastupdate : 2020-03-12

#### Alt + z (Toggle)

#### Alt

setting

mac: cmd + ,
windows: ctrl + ,

windows: windowsKey + ; ( )

### Тір

```
    vsCodeOpenFolder.reg
    vsCodeOpenFolder.reg
    vsCodeOpenFolder.reg
```

```
Windows Registry Editor Version 5.00
; Open files
[HKEY_CLASSES_ROOT\*\shell\Open with VS Code]
@="Edit with VS Code"
"Icon"="\"C:\\Program Files\\Microsoft VS Code\\Code.exe\",0"
[HKEY_CLASSES_ROOT\*\shell\Open with VS Code\\code.exe\",0"
[HKEY_CLASSES_ROOT\*\shell\Open with VS Code\\Code.exe\" \"%1\""
; This will make it appear when you right click ON a folder
```

; The "Icon" line can be removed if you don't want the icon to appear [HKEY\_CLASSES\_ROOT\Directory\shell\vscode] @="Open Folder as VS Code Project" "Icon"="\"C:\\Program Files\\Microsoft VS Code\\Code.exe\",0" [HKEY\_CLASSES\_ROOT\Directory\shell\vscode\code.exe\" \"%1\"" ; This will make it appear when you right click INSIDE a folder ; The "Icon" line can be removed if you don't want the icon to appear [HKEY\_CLASSES\_ROOT\Directory\Background\shell\vscode] @="Open Folder as VS Code Project" "Icon"="\"C:\\Program Files\\Microsoft VS Code\\Code.exe\",0" [HKEY\_CLASSES\_ROOT\Directory\Background\shell\vscode\command] @="\"C:\\Program Files\\Microsoft VS Code\\Code.exe\" \"%V\""

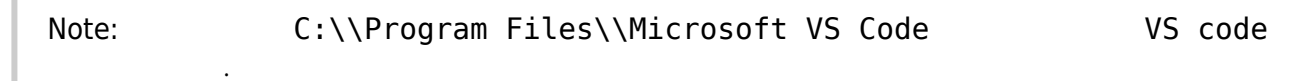

Tip :

Note

vscodeopenfolder.zip

Alt

View - Appearance - Show Menu Bar

×

### Plugin

\* Visual Studio Code : Text Editor

#### Plugin

- 1. Material Theme :
- 2. Material Theme Icons :
- 3. Prettier Code formatter :
  - $\circ$  Ctrl + ,( ) > Settings Editor:Format On Save
  - Settings prettier Prettier: Tab Width 2
  - Settings prettier quote JavaScript > Preferences:Quote Style single
  - Settings prettier quote TypeScript > Preferences:Quote Style single
- 4. Bracket Pair Colorizer :

가

- 5. Indent Rainbow : 4가
- 6. Auto Rename Tag : HTML/XML

| 2025/07/07 08:35                                                                                                    | 3/4                                                 |                  |                  | Visual Studio Code |
|----------------------------------------------------------------------------------------------------|-----------------------------------------------------|------------------|------------------|--------------------|
| 7. CSS Peek : HTML CSS                                                                                                    |                                                     | ( style          | Ctrl +           | -> CSS             |
| )<br>8. HTML CSS SUPPORT : HTML id, c<br>9. Live Server : HTML<br>> Open with Live Server or Alt+                                        | lass<br>1 Alt+0                                     |                  | , HTML           |                    |
| 10. Markdown Preview : VS Code<br>readme.md                                                                                              | ,                                                   |                  | , Ctrl+Shift+p > | Markdown:          |
| Oepn Preview-> Preview readme.r<br>11. HTML to CSS autocompletion : HTM<br>12. kite- by - Al<br>13. StandardJS - JavaScript Standard S   | nd<br>1L<br>tyle                                    | CSS              |                  |                    |
| Ref                                                                                                    |                                                     |                  |                  |                    |
| <ul> <li>HTML, CSS</li> <li>1. jsbin.com</li> <li>2. jsfiddle.net</li> <li>3. codesandbox.io</li> </ul>                                  |                                                     |                  |                  |                    |
|                                                                                                    |                                                     | 10               | by               |                    |
| Emmet, HT                                                                                                    | ML                                                  | by               |                  |                    |
| Emmet - the essential toolkit for web-dev                                                                                                | velopers                                            |                  |                  |                    |
| kite- by - Al                                                                                                    |                                                     |                  |                  |                    |
| Terminal                                                                                                    |                                                     |                  |                  |                    |
| Terminal                                                                                                    |                                                     |                  |                  |                    |
| <ul> <li>View &gt; terminal</li> </ul>                                                                                                   |                                                     |                  |                  |                    |
| cmd                                                                                                    |                                                     |                  |                  |                    |
| • cmd                                                                                                    |                                                     |                  |                  |                    |
| ×                                                                                                    |                                                     |                  |                  |                    |
| <ul> <li>powershell</li> <li>Ctrl + Shift + P Commar</li> <li>Terminal: Select Defau</li> <li>vsCode sele</li> <li>cmd window</li> </ul> | nd Paletter<br>Jlt Shell ><br>ect box cmd7<br>v cmd | > Command P<br>남 | rompt            |                    |

## Ref

- Right click on Windows folder and open with Visual Studio Code
- Visual Studio Code Java

- JavaScript Standard Style
  - , eleven, , , , vscode

From: http://rwiki.repia.com/ -2023.12

Permanent link: http://rwiki.repia.com/doku.php?id=wiki:util:vscode&rev=1610499297

• VS Code Windows

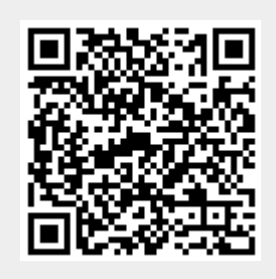

Last update: 2022/03/10 19:52